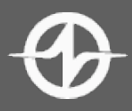

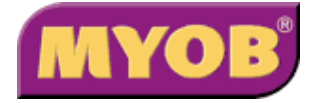

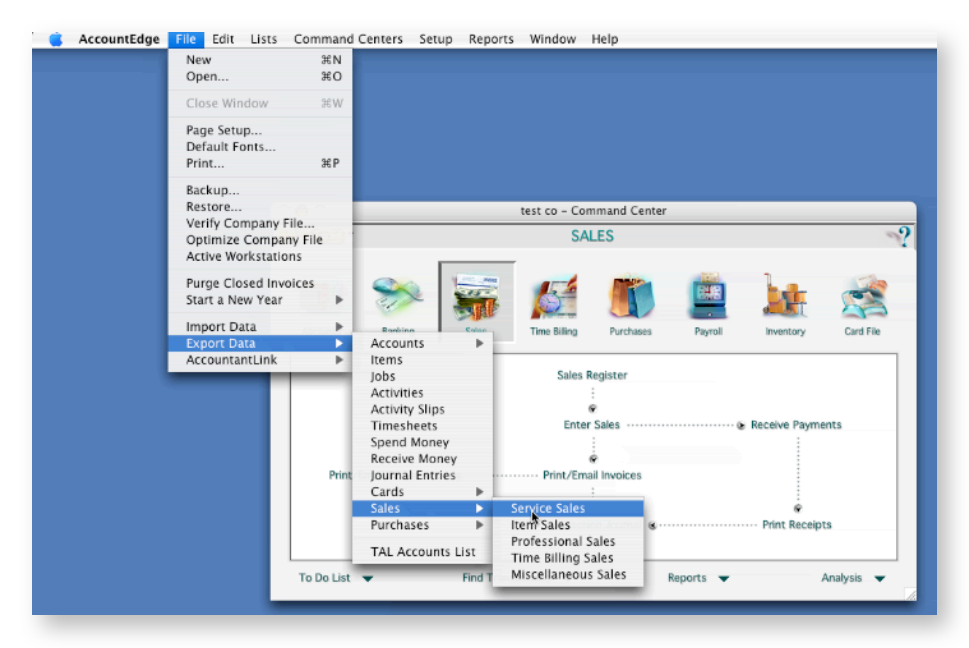

## STEP 1: Select File->Export Data->Sales->Service Sales

**STEP 2:** Select tab-delimited, with header record, status = open identifiers = leave blank and dates for export

| 000        |                     | test co – Command Cent                                                            | er            |                 |
|------------|---------------------|-----------------------------------------------------------------------------------|---------------|-----------------|
| WAOB.      |                     | SALES                                                                             |               | ~?              |
| Accounts   | Banking             | Export Service Sales                                                              | Export File   | <u> </u>        |
| Print/Er   | nail Statements 💰 … | Export File Format:<br>First Record Is:<br>Status:<br>Identifiers:<br>Dated From: | Tab-delimited |                 |
| To Do List | Fin                 | P<br>Help                                                                         |               | Cancel Continue |

STEP 3: Select columns as per graphic for export, Click export button

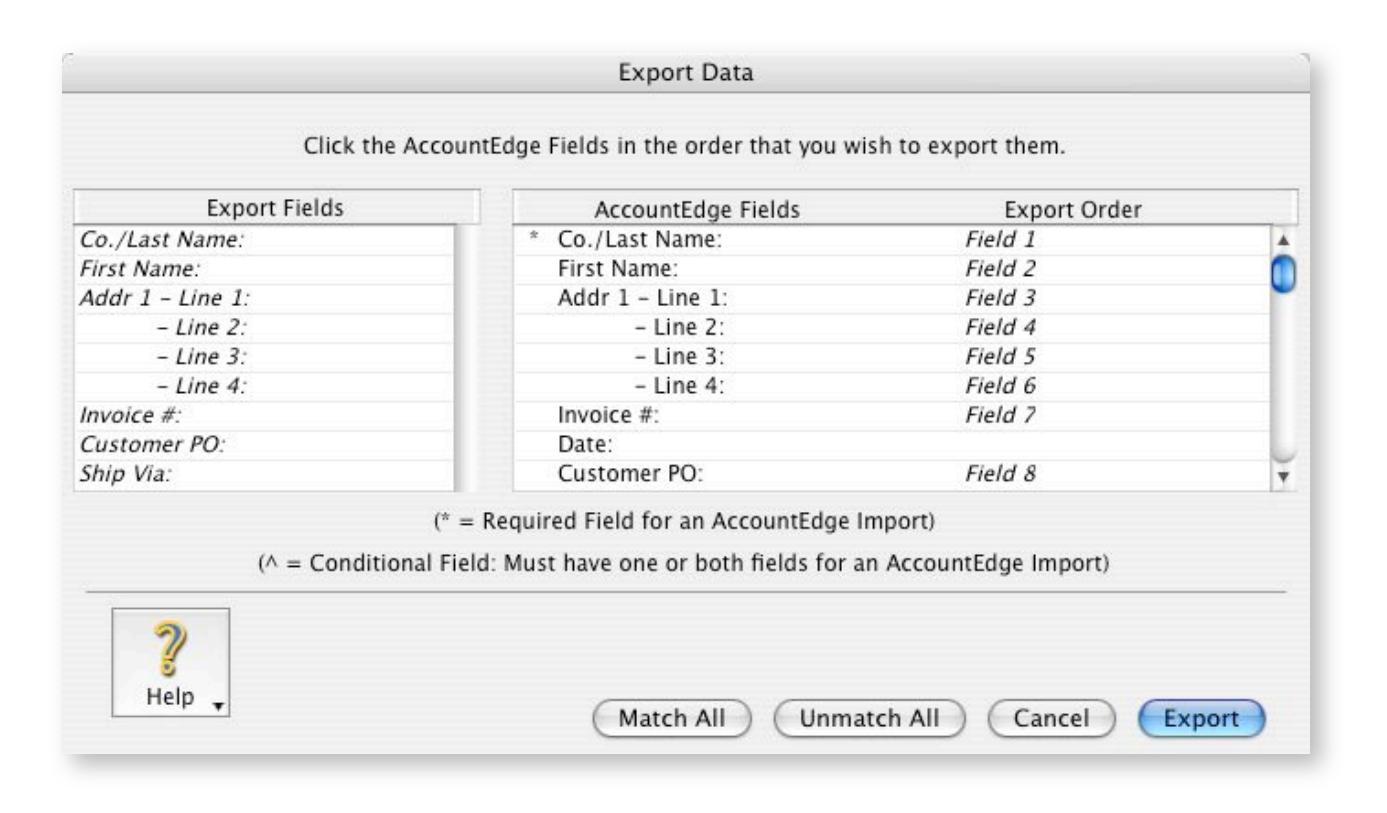